## Configurar Outlook para Android.

En este documento se describe la configuración de tu correo institucional, en la aplicación Outlook en dispositivos Android.

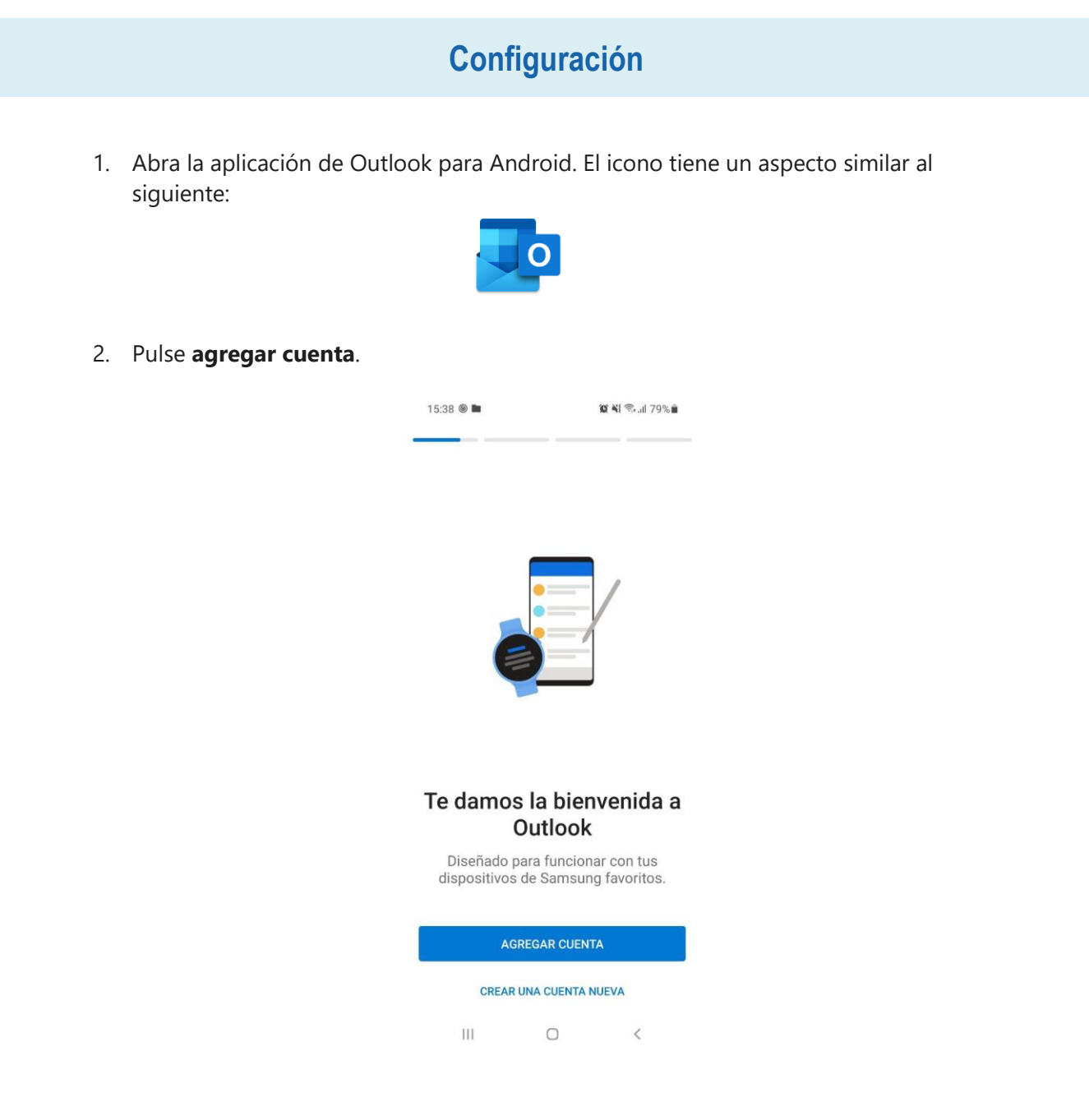

- 3. Escriba su cuenta de correo electrónico y, luego, seleccione **Continuar**.
- 4. Escriba la contraseña de su cuenta de correo electrónico y, luego, seleccione **Iniciar sesión**.

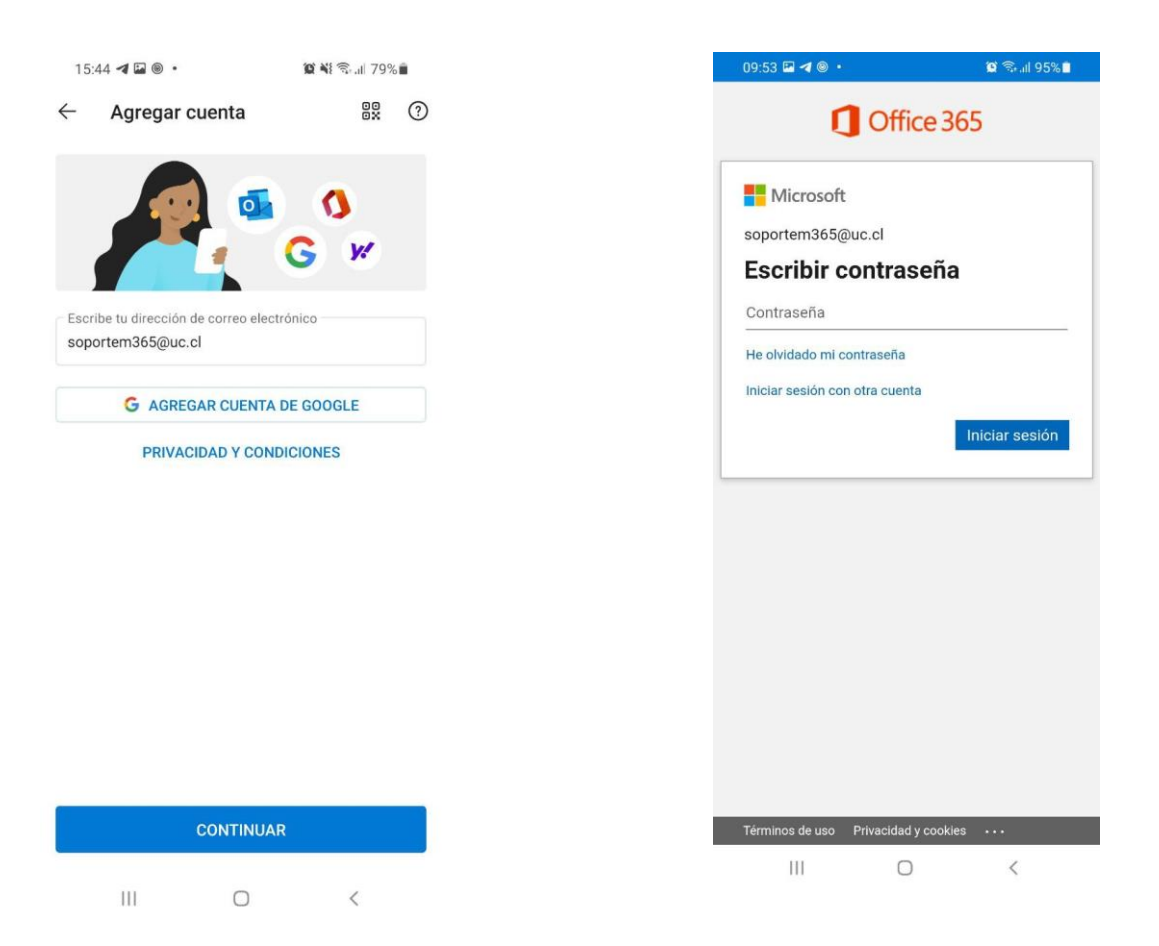

5. Seleccione Tal vez más tarde.

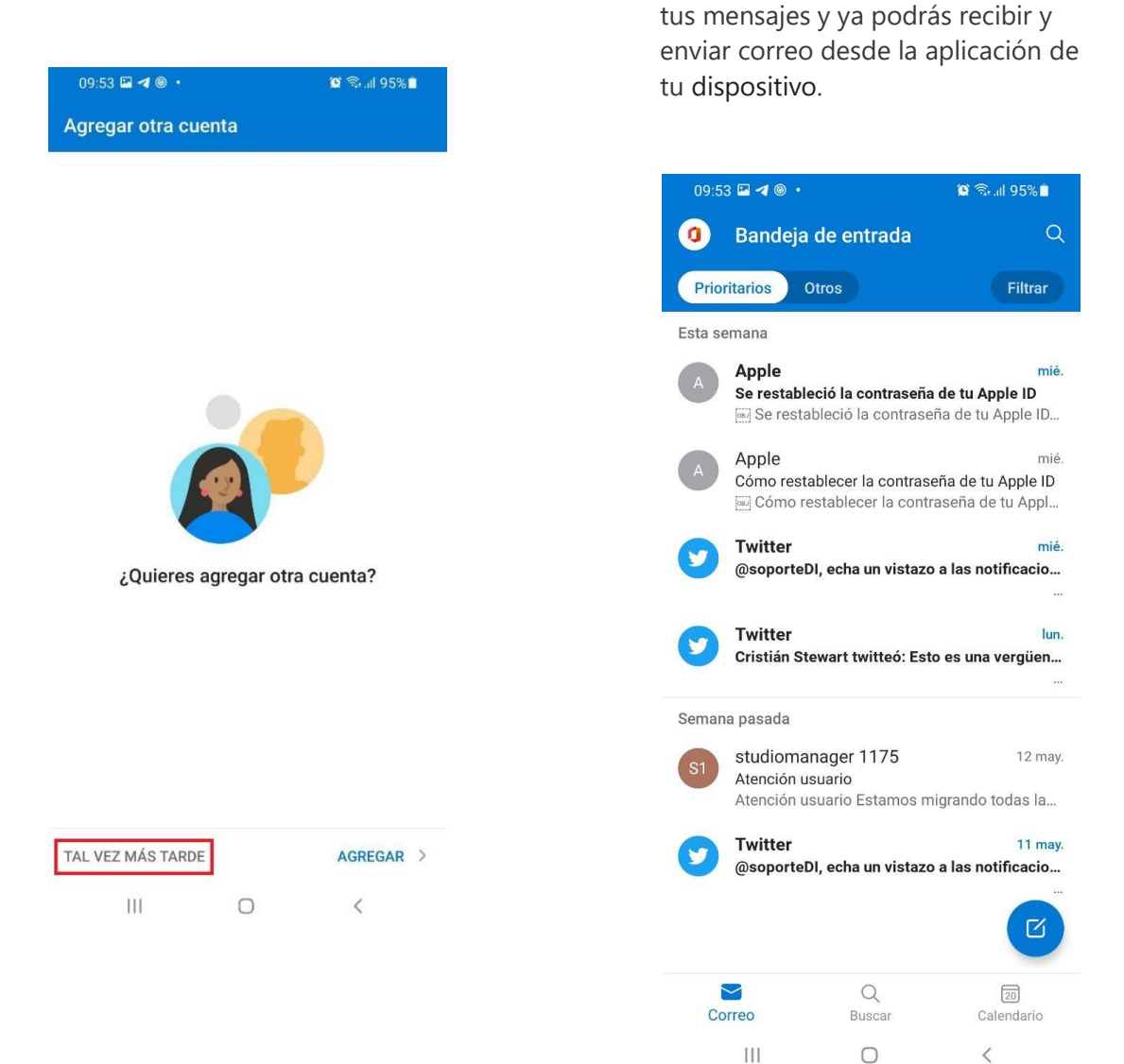

6. Ahora comenzará la descarga de